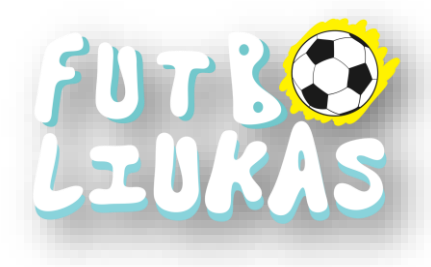

## REGISTRACIJA Į "FUTBOLIUKO" PROJEKTĄ

Nuo 2018 m. rugsėjo mėnesio visiems organizuojamiems LFF ir MaFA projektams bus naudojama COMET sistema. Pirmą kartą užsiregistravus – ateityje bus lengviau!

Pradėkime. Kaip užregistruoti jūsų ugdymo įstaigą į "Futboliuko" projektą?

Pirmas žingsnis.

Nuspręskite, kas Jūsų darželyje bus atsakingas už šio projekto įgyvendinimą, nes vienos registracijos dėka turėsite prisijungimus į tris skirtingas platformas:

Jūsų asmeninis vartotojas, skirtas įvairiems renginiams. (<u>http://registracija.lff.lt</u>)
 Jūsų ugdymo įstaigos vartotojas, kuriame matysite priregistruotus pedagogus, vaikus. (<u>http://comet.lff.lt</u>)
 Interaktyvusis "Futboliuko" projekto puslapis bei projekto užduotys (<u>www.AsFutboliukas.lt</u>)

Bet pradėkime nuo registracijos į projektą (dėl ugdymo įstaigos vartotojo, vaikų registracijos ir "Futboliuko" užduočių gausite atskirą paaiškinimą prasidėjus projektui).

I. Apsilankykite <u>http://registracija.lff.lt</u> puslapyje. Prieš save turėtumėte pamatyti baltą lentelę su LFF logotipu, o pačioje apačioje užrašą "Neturite paskyros? Registruotis". Spauskite mygtuką "Registruotis".

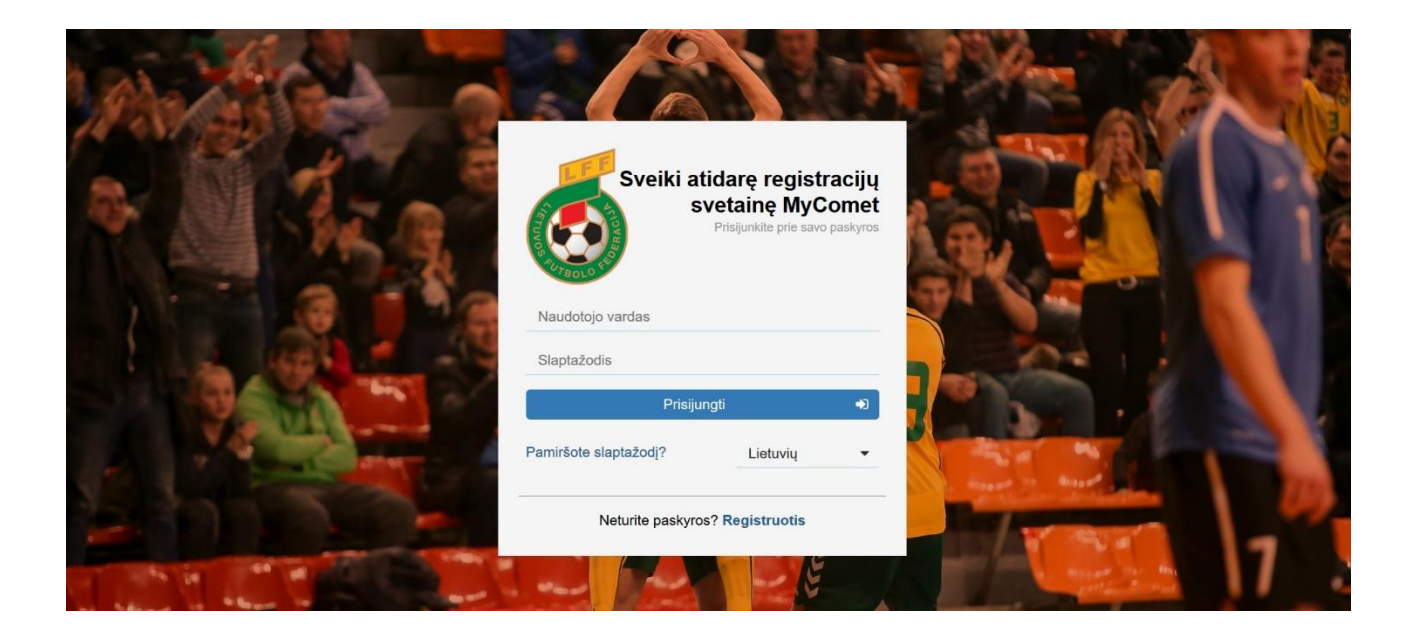

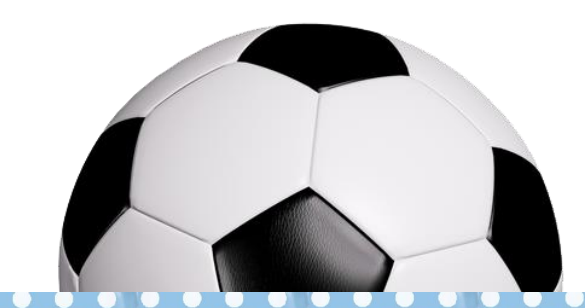

Lietuvos masinio futbolo asociacija Įmonės kodas: 302420422

Tel. nr. 8 626 03 234 A.s. LT63718030000606744

Stadiono g. 2, LT-02106 Vilnius

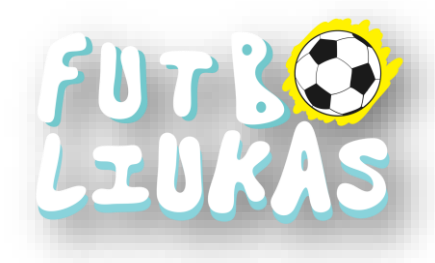

II. Prieš save matote standartinio tipo registracijos lentelę, kur privalote teisingai užpildyti savo asmeninius duomenis: Vardas, Pavardė, Lytis, Gimimo data, El. paštas (būtinai teisingai suveskite, nes kitu atveju negausite patvirtinimo laiško), Naudotojo vardas (sugeneruos automatiškai pagal jūsų vardą ir pavardę), slaptažodį (suveskite tokį, kurį atsiminsite).

Suvedę duomenis, paspauskite mygtuką "I'm not a robot" ("aš ne robotas") ir saugumo sumetimais jūs busite paprašyti atpažinti tam tikrus objektus (anglų k.). Jei nesuprantate ką prašo atpažinti, visada galite tuos žodžius išsiversti per <u>http://translate.google.com</u>.

Atpažinote objektus (dažniausiai tris reikia), pažymite varnelę, jog susipažinote su sąlygomis ir taisyklėmis (perskaitykite su kuo sutinkate), spaudžiate patvirtinimo mygtuką.

| ANTER O                                                                                                    | Sign up for MyComet    |                                           |
|----------------------------------------------------------------------------------------------------|------------------------|-------------------------------------------|
|                                                                                                    | Vardas                 |                                           |
| Se all and a                                                                                                    | Pavardé                |                                           |
| 1 State 1 8                                                                                                    | Lytis 👻                |                                           |
| a - 1a                                                                                                    | Gimimo data            | 194 A 4 1 1 1 1 1 1 1 1 1 1 1 1 1 1 1 1 1 |
|                                                                                                    | El. paštas             |                                           |
| A Printer                                                                                                    | Naudotojo vardas       |                                           |
| Yang                                                                                                    | Slaptažodis            |                                           |
| A State of the second second s | Patvirtinti slaptažodį |                                           |
|                                                                                                    | I'm not a robot        |                                           |
| the fit the second second seco | Atgal į prisijungimą   |                                           |

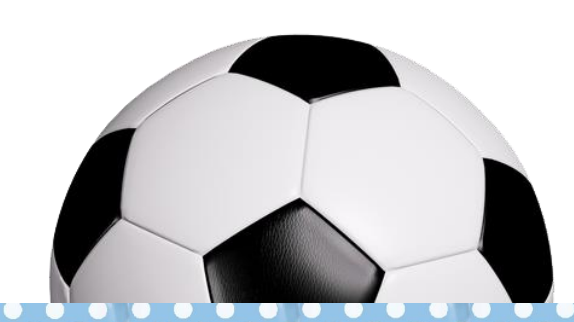

Lietuvos masinio futbolo asociacija

Imonės kodas: 302420422

Tel. nr. 8 626 03 234

A.s. LT63718030000606744

Stadiono g. 2, LT-02106 Vilnius

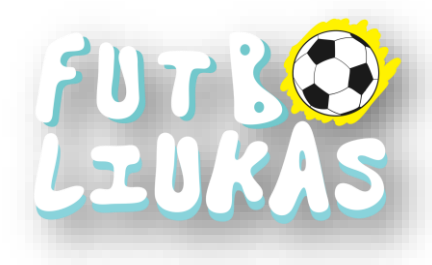

III. Po šio veiksmo, per 1-5 min. gaunate automatinį sistemos laišką į registracijos metu nurodytą el. paštą. Jei pašto dėžutėje prie "gautų/inbox" laiško nėra, patikrinkite "šlamštas/spam" dėžutę. Atsidarę laišką, jame turite matyti "Verify" mygtuką, kuris jus nukreips į registracijos puslapį ir patvirtins Jūsų registraciją.

| [COMET LFF] Comet Account Verification D Gautieji ×                                  |                           | •           | Z   |
|--------------------------------------------------------------------------------------|---------------------------|-------------|-----|
| comet@analyticom.de<br>skirta aš 👻                                                   | 12:02 (prieš 0 minučių) 🌱 | \$          | *   |
| ŻĄ anglų ▼ → lietuvių ▼ Išversti pranešimą                                           | lšjungti šiai ka          | lbai: anglu | i × |
| Dear ,                                                                               |                           |             |     |
| Welcome to MyComet!                                                                  |                           |             |     |
| You need to verify your email address to get started with your COMET member profile: |                           |             |     |
| VERIFY                                                                               |                           |             |     |
| Kind Regards,                                                                        |                           |             |     |
| Analyticom MyComet                                                                   |                           |             |     |

Dear , Welcome to MyComet! You need to verify your email address to get started with your COMET member profile: Verify Kind Regards, Analyticom MyComet

IV. Jūs jau turite savo vartotoją ir esate pasiruošę registruotis į naująjį "Futboliuko" projektą. Dabar keliaukite j <u>http://registracija.lff.lt</u> bei prisijunkite naudodami savo duomenis.
Tik prisijungę pamatote savo asmeninius duomenis, kuriuos pateikėte registracijos metu. Kairėje pusėje turėtumėte matyti meniu su keturiais pasirinkimais, jums reikėtų pasirinkti "Registracija" mygtuką.
Pasirinkus "Registracija" mygtuką, pamatote ekrano viduryje esančią registraciją į "Futboliuko" projektą.
Spaudžiate dešinėje esantį žalią "pirkinių vežimėlio" mygtuką.

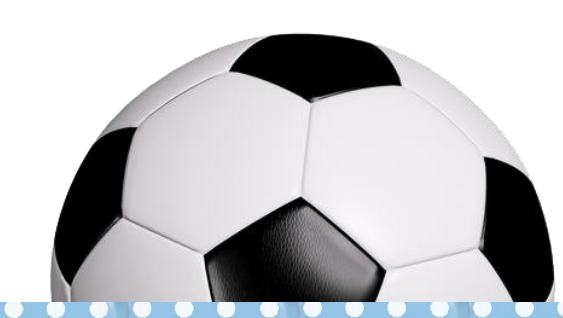

Lietuvos masinio futbolo asociacija

Įmonės kodas: 302420422

A.s. LT63718030000606744

Tel. nr. 8 626 03 234

Stadiono g. 2, LT-02106 Vilnius AB Šiaulių bankas

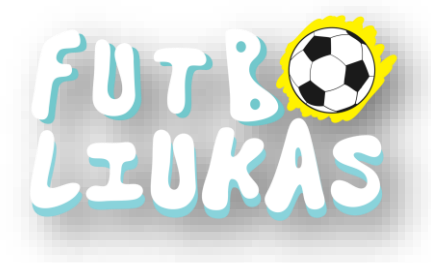

| MyComet                                                    | <                    | Ignas M<br>imarcnik                                                                                                    | larcinkevičius |
|------------------------------------------------------------|----------------------|----------------------------------------------------------------------------------------------------|----------------|
| 6                                                          | 🏲 Comet produkta     | i Rinktis ir įsigyti produktus                                                                                                    |                |
| <ul><li>Pagrindinis</li><li>Asmeninė informacija</li></ul> | Pasirinkti pardavėją |                                                                                                    |                |
| 🏋 Registracija                                             | LFF                  |                                                                                                    | *              |
| Nustatymai                                                 |                      | Darželių registracija į projektą "Futboliukas"<br>Nuo šių metų "Futboliukas" kviečia visus dalyvius į futbolo kelionę, kuri tęsis nuo rugsėjo lid gegužės mėnesio. Projektas suvienys tiek jau<br>dalyvavusias, liek naulas dudymo istalaca. Prolekto organizatoriai – Lietuvos futbolo federacija (LFF) kartu su Lietuvos masinio futbolo | 0              |
|                                                            | 7073 <b>0</b>        | asociacija (MaFA).                                                                                                    |                |
|                                                            | 0-0000               | Free                                                                                                    |                |
|                                                            |                      | 0,00 EUR                                                                                                    |                |
|                                                            |                      | И ┥ 1 🕨 И                                                                                                    |                |
|                                                            |                      |                                                                                                    |                |
|                                                            |                      |                                                                                                    |                |
|                                                            |                      |                                                                                                    |                |

V. Paspaudus žalią mygtuką, ekrane iškyla maža lentelė su keliais langais. Viršutiniame lange rašykite ugdymo įstaigos pavadinimą, pagal jūsų rašomą tekstą sistema pasiūlys jums pasirinkti. Atminkime, jog tokiu pačiu pavadinimu įstaigų Lietuvą gali būti daug. per visą Jei nerandate savo ugdymo įstaigos pavadinimo, kreipkitės el. paštu: i.marcinkevicius@lff.lt .

Jei suradote savo ugdymo įstaigą, pasirinkite ją. Taip pat uždėkite patvirtinimo varnelę esančią žemiau ir spaudžiate žalią mygtuką "PATEIKTI".

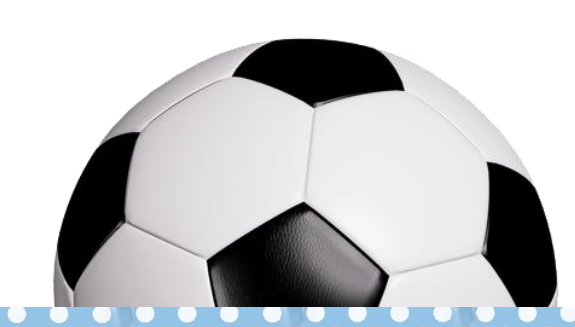

Lietuvos masinio futbolo asociacija

Tel. nr. 8 626 03 234

Įmonės kodas: 302420422

A.s. LT63718030000606744

Stadiono g. 2, LT-02106 Vilnius

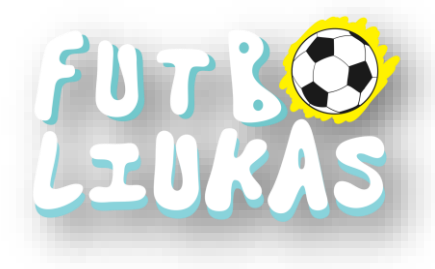

| MyComet                | <                          |                                                                    | Ignas Mar<br>imarcinkevi                                                                                                | cinkevičius |
|------------------------|----------------------------|--------------------------------------------------------------------|----------------------------------------------------------------------------------------------------|-------------|
| Ó                      | 🐂 Comet produktai Rink     | tis ir įsigyti produktus                                           |                                                                                                    |             |
| # Pagrindinis          |                            | Reikalinga produkto charakteristika 🛛 🗶                            |                                                                                                    |             |
| 🆀 Asmeninė Informacija | Pasirinkti pardavėją       | School / kindergarten                                              |                                                                                                    |             |
| 🏋 Registracija         | LFF                        | Pavadinimas                                                        |                                                                                                    | *           |
| Nustatymai             | ۲۵۲۲۵<br>۲۵۲۲۵<br>۲۵۲۲۵ ۲۰ | Aš turiu šios įstaigos vadovo suteiktą teisę dalyvauti<br>projekte | io rugeljo iki pegužės mėnesio. Projektas suvienys tiek jau<br>ubolo federacija (LFF) kartu su Lietuvos masinio futbolo | 0<br>)      |
|                        | 0,                         | 00 EUR                                                             |                                                                                                    |             |
|                        |                            | К 🔍 1 🕨 Н                                                          |                                                                                                    |             |
|                        |                            |                                                                    |                                                                                                    |             |

VI. Po paskutinio teisingai užpildyto veiksmo gaunate registracijos tęsimo procedūrą. Prieš jus atsiranda informacija, jog tikrai patekote į "Futboliuko" projekto registraciją ir projektas yra nemokamas. Jei patekote ten kur norėjote, spaudžiate apačioje esantį žalią mygtuką "TĘSTI".

| MyComet 🧹              |                               | Ignas Marcinkevičius                                                                                                    |  |  |  |  |
|------------------------|-------------------------------|----------------------------------------------------------------------------------------------------|--|--|--|--|
| 6                      | Pasirinkti pardavėją          | a rankas n pigya pissakas                                                                                                    |  |  |  |  |
| A Pagrindinis          |                               |                                                                                                    |  |  |  |  |
| 🌡 Asmeninė informacija |                               | Darželių registracija į projektą "Futboliukas"                                                                                                    |  |  |  |  |
| 🐂 Registracija         | 7073 <mark>0</mark><br>Laukis | Nuo šių metų "Futboliukas" kviečia visus dalyvius į futbolo kelionę, kuri tęsis nuo rugsėjo iki gegužės mėnesio. Projektas suvienys tiek<br>jau dalyvarvusias, tiek naujas ugdymo įstaigas. Projekto organizatoriai – Lietuvos futbolo federacija (LFF) kartu su Lietuvos masinio<br>futbolo asociacia (MR-A). |  |  |  |  |
| Nustatymai             |                               | LFF                                                                                                    |  |  |  |  |
|                        |                               | Free                                                                                                    |  |  |  |  |
|                        |                               | 0,00 EUR                                                                                                    |  |  |  |  |
|                        |                               | H 4 1 <b>H</b>                                                                                                    |  |  |  |  |
| 🔂 Krepšelio santrauka  |                               |                                                                                                    |  |  |  |  |
| 1 Pasirinkti produktai |                               |                                                                                                    |  |  |  |  |
|                        | 0,00 EUR                      |                                                                                                    |  |  |  |  |
|                        |                               | Tęsti 🔶                                                                                                    |  |  |  |  |
|                        |                               |                                                                                                    |  |  |  |  |

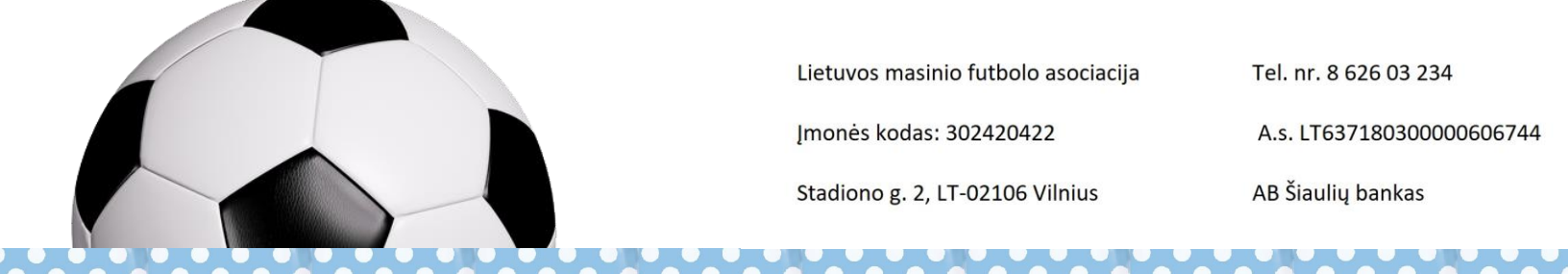

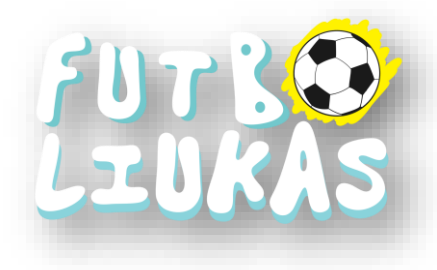

VII. Po paskutinio paspaudimo, prieš Jus atsiranda paskutinis registracijos žingsnis. Bendrosios COMET sistemos ir LFF "Sąlygos ir taisyklės". Jas reikėtų perskaityti bei perskaičius patvirtinti.

| MyComet <            |                                                | Ignas Marcinkevičius imarcinkevicius |
|----------------------|------------------------------------------------|--------------------------------------|
| 6                    | Contravita                                     |                                      |
| # Pagrindinis        | Santrauka                                      |                                      |
| Asmeninė informacija | Parduota kieno LFF                             |                                      |
| 📜 Registracija       | Klientas Ignas Marcinkevičius                  |                                      |
| Nustatymai           | Pasirinkti produktai                           |                                      |
|                      | Darželių registracija į projektą "Futboliukas" | 0,00 EUR                             |
|                      | Bendroji suma                                  | a 0,00 EUR                           |
|                      | Sąlygos ir taisyklės                           |                                      |
|                      | ✓ Finish                                       |                                      |

VIII. Sveikiname! Jūs užpildėte ir teisingai įvedėte savo duomenis. Jei spėjote laiku, tai pateksite į "Futboliuko" projektą. Kaip tai patikrinti?

Vis dar kairėje pusėje matote MENIU grafą, kurioje spauskite mygtuką "Pagrindinis". Joje matysite aktyvių jūsų registracijų sąrašą į projektus, šiuo atveju į "Futboliuką". Paskutinėje grafoje galite matyti tris variantus: ATŠAUKTA, ĮVESTA, PATVIRTINO. Iš karto po registracijos, matysite būseną, "ĮVESTA". Tai reiškia, jog duomenys nukeliavo iki mūsų, o mes kuo greičiau patikrinsime ar teisingai viską užpildėte.

Jei viskas teisingai ir dar nepasiektas maksimalus projekto užpildymas, po kurio laiko turėtumėte pamatyti užrašą "PATVIRTINO". Ką daryti, kai pamatote "PATVIRTINO"?

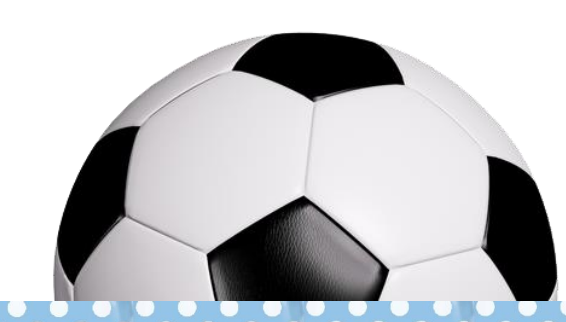

Lietuvos masinio futbolo asociacija

Jmonės kodas: 302420422

Tel. nr. 8 626 03 234

A.s. LT63718030000606744

Stadiono g. 2, LT-02106 Vilnius

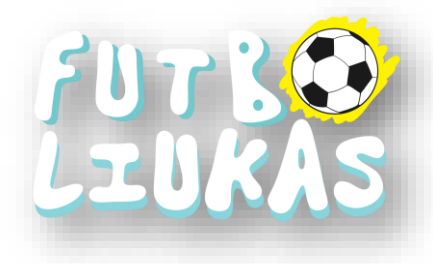

| MyComet <               |                                                |                      |                                     |                 |          | Ignas Marcinkevičius |
|-------------------------|------------------------------------------------|----------------------|-------------------------------------|-----------------|----------|----------------------|
| 6                       | ♣ Sveiki atidarę r<br>➡ Aktyvios registra      | egistracijų svetainę | MyComet<br>Isirinktos registracijos |                 |          |                      |
| A Pagrindinis           | 2                                              | 0,00                 | EUR                                 |                 |          |                      |
| la Asmeninė informacija | Atidaryti profilį                              | Naršyti              | tarp registracijų                   |                 |          |                      |
| 🏲 Registracija          |                                                |                      |                                     |                 |          |                      |
| Nustatymai              | Registracijos                                  |                      |                                     |                 |          |                      |
|                         |                                                |                      | List of                             | f Registrations |          |                      |
|                         | Organizacija                                   | Tipas                | Drausmė                             | Data nuo        | Data iki | Büsena               |
|                         | Marijampolės<br>"Smalsučio" pradinė<br>mokykla | Mokytojo/Auklėtojo   | Futbolas                            | 2018-09-12      |          | ĮVESTA               |
|                         | Lietuvos Futbolo<br>Federacija                 | Varžybų vadovas      |                                     | 2018-09-10      |          | PATVIRTINO           |
|                         |                                                |                      | H                                   | 1 <b>F</b> H    | People   |                      |

Nusišypsokite, jūs dalyvausite projekte. Gausite informaciją iš organizatorių po registracijos laikotarpio pabaigos arba užsipildžius visoms vietoms.

Po "PATVIRTINIMO" taip pat gausite automatinį laišką iš COMET sistemos dėl jūsų ugdymo įstaigos prisijungimo duomenų, kur turėsite suregistruoti projekte dalyvaujančius vaikus, bet apie tai vėliau.

Po registracijos pabaigos gausite prisijungimus prie "Futboliuko" užduočių bei kitų duomenų.

Informacija kilus klausimams:

Projekto vadovas: Ignas Marcinkevičius (<u>i.marcinkevicius@lff.lt</u>, tel. nr. 8 626 03 234) Projekto koordinatorius: Martynas Karpavičius (<u>m.karpavicius@lff.lt</u>, tel. nr. 8 653 10 616)

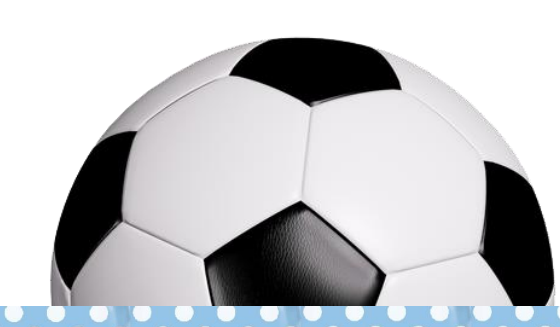

Lietuvos masinio futbolo asociacija

Tel. nr. 8 626 03 234

A.s. LT63718030000606744

Jmonės kodas: 302420422

AB Šiaulių bankas

Stadiono g. 2, LT-02106 Vilnius